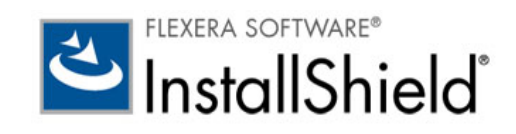

# InstallShield 2015 Express Edition

アクティベーション ユーザー ガイド

法的情報

文書名:InstallShield 2015 Express Edition アクティベーション ユーザー ガイド部品番号:ISP-2200-AG00製品のリリース日:2015 年 6 月

#### 著作権情報

Copyright © 2015 Flexera Software LLC.All Rights Reserved.

この出版物には、Flexera Software LLC およびそのライセンサーによって所有されている機密情報、創造的な製作物が含まれています。本出版 物の一部または全部を、Flexera Software LLC からの事前の書面による明示的許可なしに、使用、複製、出版、配布、表示、改変または転載す ることはいかなる形態または手段を問わず厳重に禁止いたします。Flexera Software LLC によって書面で明示されている場合を除き、この出版 物の所有は、禁反言、黙示などによっても、Flexera Software LLC が所有するいかなる知的財産権の下、ライセンスまたは権利を一切付与する ものではありません。

本技術およびそれに関する情報のすべての複製は、Flexera Software LLC より許可されている場合に限り、著作権および所有権に関する通知を 完全な形で表示しなければなりません。

#### 知的財産

フレクセラ・ソフトウェアが所有する商標および特許の一覧は、http://www.flexerasoftware.com/intellectual-property を参照してください。フレ クセラ・ソフトウェア製品、製品ドキュメント、およびマーケティング資料で言及されているその他すべてのブランドおよび製品名は、各社 の商標または登録商標です。

#### (米国内向け)制限付権利に関する表示

本ソフトウェアは商業用コンピュータ ソフトウェアです。本ソフトウェアのユーザーまたはライセンス許可対象者が米国政府の代理、部署、 その他の関連機関の場合、ソフトウェアまたは技術データおよびマニュアルを含むすべての関連文書の使用、複写、複製、開示、変更、公開、 または譲渡に関して、ライセンス契約または本契約の条項ならびに民生機関については連邦調達規則第 12.212 条または軍事機関については国 防連邦調達規則補遺第 227.7202 条による制限が適用されます。本ソフトウェアは完全に自費で開発されたものです。その他一切の使用は禁止 されています。

# 目次

| 1 | InstallShield の製品アクティベーション       | . 1 |
|---|----------------------------------|-----|
|   | 法的情報                             | 1   |
|   | お問い合わせ先                          | 2   |
|   | ライセンスのオプション                      | 2   |
|   | ノードロック型ライセンスのライフ サイクルについての概要     | 3   |
|   | アクティベーションの前に、を評価する               | 5   |
|   | InstallShield ライセンスの購入           | 5   |
|   | インターネットでのアクティベーション               | 6   |
|   | Web ページを使ったアクティベーション             | 7   |
|   | シリアル番号の登録                        | 8   |
|   | InstallShield のアンインストールと再インストール. | 8   |
|   | ライセンスをアクティベーション サーバーのアカウントへ返還する  | 9   |
|   | 同時接続ライセンスのライセンス サーバーを指定する        | .10 |
|   | アクティベーションに関する問題のトラブルシューティング      | .11 |
|   | アクティベーション エラー                    | .12 |
|   | アクティベーション FAQ                    | .14 |
|   |                                  |     |
|   | 索引                               | 21  |

1

# InstallShield の製品アクティベーション

#### InstallShield 2015 Express Edition

製品のアクティベーションによって、お使いの InstallShield が正規の製品であることが確認されます。このプロセスは、不正にコピーされたソフトウェアがもたらす悪影響からお客様を守るために行われます。プロセスでは、 InstallShield が InstallShield のエンドユーザー使用許諾契約書 (EULA) で許可されている数を超えるマシンでアクティベートされていないかどうかも検証されます。

# 法的情報

InstallShield 2015 Express Edition

#### 著作権情報

Copyright © 2015 Flexera Software LLC.All Rights Reserved.

この出版物には、Flexera Software LLC およびそのライセンサーによって所有されている機密情報、創造的な製作 物が含まれています。本出版物の一部または全部を、Flexera Software LLC からの事前の書面による明示的許可な しに、使用、複製、出版、配布、表示、改変または転載することはいかなる形態または手段を問わず厳重に禁止 いたします。Flexera Software LLC によって書面で明示されている場合を除き、この出版物の所有は、禁反言、黙 示などによっても、Flexera Software LLC が所有するいかなる知的財産権の下、ライセンスまたは権利を一切付与 するものではありません。

本技術およびそれに関する情報のすべての複製は、Flexera Software LLC より許可されている場合に限り、著作権 および所有権に関する通知を完全な形で表示しなければなりません。

#### 知的財産

フレクセラ・ソフトウェアが所有する商標および特許の一覧は、http://www.flexerasoftware.com/intellectualproperty を参照してください。フレクセラ・ソフトウェア製品、製品ドキュメント、およびマーケティング資料で 言及されているその他すべてのブランドおよび製品名は、各社の商標または登録商標です。

1

#### (米国内向け)制限付権利に関する表示

本ソフトウェアは商業用コンピュータ ソフトウェアです。本ソフトウェアのユーザーまたはライセンス許可対象 者が米国政府の代理、部署、その他の関連機関の場合、ソフトウェアまたは技術データおよびマニュアルを含む すべての関連文書の使用、複写、複製、開示、変更、公開、または譲渡に関して、ライセンス契約または本契約 の条項ならびに民生機関については連邦調達規則第 12.212 条または軍事機関については国防連邦調達規則補遺第 227.7202 条による制限が適用されます。本ソフトウェアは完全に自費で開発されたものです。その他一切の使用 は禁止されています。

### お問い合わせ先

InstallShield 2015 Express Edition

フレクセラ・ソフトウェアは本社をイリノイ州イタスカに置き、世界各地に拠点を持ちます。

会社所在地および連絡先を含む、フレクセラ・ソフトウェアに関する情報については、http://www.installshield.com を参照してください。

# ライセンスのオプション

InstallShield 2015 Express Edition

InstallShield では、2 つの異なるライセンス モデルが提供されています:

ノードロック ライセンス - このモデルでは、製品ライセンスは特定のユーザーとマシンに固定されています。このモデルは従来型のオプションで、最も頻繁に購入されています。

ノードロック型のライセンスを使用している場合、マシンに保存されている個人のライセンスは、ユーザーの責任で管理してください。複数のユーザー間でこの種類のライセンスを共有することは、InstallShield EULA に違反します。

同時接続ライセンス - このモデルを使用すると、InstallShield のライセンスを複数のユーザーと共有することができます。このモデルは、 *浮動ライセンス*とも呼ばれます。同時接続ライセンスは、従来型のノードロック ライセンスに比べて、より高い柔軟性と費用対効果を提供します。

組織が購入した InstallShield のライセンスが同時接続ライセンスの場合、InstallShield をマシンにインストール するとき、使用するライセンスサーバーの情報が必要です。この後、InstallShield を自分のマシンで起動する たびに、サーバーで必要なライセンスが使用可能であることが確認されます。ライセンスが使用可能な場合、 InstallShield へのアクセスが許可されます。同時接続ライセンスでは、製品のアクティベーションは必要あり ません。

異なるライセンス モデルに関する情報と、ニーズに一番適したライセンスの選び方については、InstallShield セー ルス担当者にお問い合わせください。

### ノードロック型ライセンスのライフ サイクルにつ いての概要

#### InstallShield 2015 Express Edition

ノードロック型ライセンス モデルでは、マシン上で InstallShield をアクティベートする必要があります。また、定 期的に再アクティベーションも必要になりますが、通常、これは自動的に実行されます。アクティベーションと 再アクティベーションでは、InstallShield が InstallShield のエンドユーザー使用許諾契約書 (EULA) で許可されてい る数を超えるマシンでアクティベートされていないかが検証されます。ノードロック型のライセンスを使用して いる場合、マシンに保存されている個人のライセンスは、ユーザーの責任で管理してください。

以下は、製品のアクティベーションおよび再アクティベーション、そしてライセンスで発生する可能性があるイ ベントの説明です。

#### 製品アクティベーション

InstallShield が初回で起動されたとき、アクティベーション ウィザードが開きます。ウィザードによって、 InstallShield をアクティベートする手順が案内されます。製品のシリアル番号を入力すると、InstallShield ライセン スが認証され、製品のロックが解除されます。ウィザードによって、まず、オンライン アクティベーションが試 みられます。オンライン アクティベーションに失敗した場合、ウィザードはオフライン アクティベーション(別 のマシンから Web ページにアクセスして行うアクティベーション)を案内します。

InstallShield を初回で起動したときにアクティベートしなかった場合、アクティベーションが必要になるまで、制限された日数の間、使用可能です。アクティベーション ウィザードでは、トライアル期間の残り日数が表示されます。

ある理由で、アクティベーションが上手くいかない場合があります。失敗の最も一般的な理由は、シリアル番号 が既に他のマシン上にある InstallShield のアクティベートに使用された場合です。このような場合、アクティベー ション ウィザードはライセンスを保護するために、ユーザーが EULA で許可されている数を超えるマシンで InstallShield をアクティベートできないようにします。

#### 製品の再アクティベーション

製品がアクティベートされると、再アクティベーションが定期的に必要になります。再アクティベーションは、 アクティベート済みの製品が InstallShield の EULA にしたがってインストールされているか、また、アクティベー ションの実行が許可されている数を超えていないかを確認するプロセスです。

再アクティベーションは通常、自動的に実行され、ユーザー側の操作は必要ありません。再アクティベーション が必要になる数週間前になると、アクティベーション ウィザードはサイレントで、シリアル番号を求める再アク ティベーションの要求をアクティベーション サーバーに送信します(ユーザー インターフェイスの表示は発生し ません)。サーバーは、再アクティベーションの要求を受け取ると、その要求を検証します。再アクティベーショ ンの要求が有効な場合、サーバーはアクティベーション ウィザードに状態を自動的に通知し、InstallShield の再ア クティベーションを可能にします。

再アクティベーションの必要時に、その自動実行が不可能な場合(たとえば、ネットワークが使用不可能など)、 アクティベーション ウィザードは InstallShield が起動されたときに表示されます。InstallShield の再アクティベー ションは、アクティベーションに使用されたウィザードを使って実行することができます。ウィザードによって、 まず、オンラインの再アクティベーションが試みられます。オンラインの再アクティベーションが不成功に終 わった場合、オフライン手続きが利用可能になります。再アクティベーションのオフライン アクティベーション プロセスは、アクティベーションのプロセスと同じです。 ある理由で、再アクティベーションが上手くいかない場合があります。失敗の最も一般的な理由は、シリアル番号が既に他のマシン上にある InstallShield のアクティベートに使用された場合です。このような場合、アクティベーション ウィザードはライセンスを保護するために、ユーザーが EULA で許可されている数を超えるマシンで InstallShield をアクティベートできないようにします。

再アクティベーションは、再アクティベーションを必要としないライセンス モデルにくらべ、より高い柔軟性を 持ちます。InstallShield に使用される再アクティベーション モデルでは、ライセンスは特定のマシンに完全に固定 されません。これにより、ユーザーは、ハードウェアおよび InstallShield を使用するマシンを定期的に更新したり 取替えたりすることができます。

### !

重要・再アクティベーションの必要頻度については、ナレッジベース記事 Q200878 (http:// support.installshield.com/kb/view.asp?articleid=Q200878) を参照してください。

### !

重要・再アクティベーションの必要頻度については、ナレッジベース記事 Q200878 (http:// support.installshield.com/kb/view.asp?articleid=Q200878) を参照してください。

#### ライセンスの移動

新しいマシンに取り替える場合、使用中のライセンスを古いマシンから新しいマシンに移すことができます。

使用中のライセンスを新しいマシンに移す場合、まずそのライセンスをアクティベーション サーバーのアカウン トへ返還する必要があります。このプロセスは、アクティベーションの解除と呼ばれることもあります。ライセ ンスを返還すると、そのライセンスが再度使用可能になり、別のマシンで、自分のシリアル番号を使ってアク ティベートできるようになります。ライセンスを返還する方法については、「ライセンスをアクティベーション サーバーのアカウントへ返還する」をご覧ください。

ー旦ライセンスが返還されると、同じシリアル番号を使って、新しいマシン上で製品をアクティベートすること ができます。

重要・ライセンスを移動できる回数には制限があります。詳細については、ナレッジベース記事 Q200878 (http:// support.installshield.com/kb/view.asp?articleid=Q200878) を参照してください。

### !

!

重要・ライセンスを移動できる回数には制限があります。詳細については、ナレッジベース記事 Q200878 (http:// support.installshield.com/kb/view.asp?articleid=Q200878) を参照してください。

#### ライセンスを完全に移譲する

場合により、使用中のライセンスを、組織内の別のユーザーまたは別のマシンに譲渡する必要性が発生すことが あります。たとえば、職務が変わり、別のユーザーが InstallShield でインストールを作成することになった場合、 場合によって、使用中のライセンスをその担当者に譲渡する必要があります。使用中のライセンスを新しいマシ ンに譲渡する場合、まずそのライセンスをアクティベーション サーバーのアカウントへ返還する必要があります。 ライセンスを返還すると、そのライセンスが再度使用可能になり、新しいユーザーが別のマシンで、今使用中の シリアル番号を使ってアクティベートできるようになります。新しいユーザーは、インストールが完了した後、 InstallShield を使用中のマシンでアクティベートする必要があります。

ライセンスが他のユーザーから自分に完全に移譲された場合、InstallShield のセールスまたはサポート担当者に連絡し、ライセンスの更新登録情報を知らせてください。登録情報の更新は、適切なサービス、製品のアップデートやプロモーションに関する通知を受け取るために必要です。

### !

重要・ライセンスを完全に移譲できる回数には制限があります。詳細については、ナレッジベース記事 Q200878 (http://support.installshield.com/kb/view.asp?articleid=Q200878) を参照してください。

### !

重要・ライセンスを完全に移譲できる回数には制限があります。詳細については、ナレッジベース記事 Q200878 (http://support.installshield.com/kb/view.asp?articleid=Q200878) を参照してください。

#### 参照

InstallShield のアンインストールと再インストール ライセンスをアクティベーション サーバーのアカウントへ返還する アクティベーション FAQ

# アクティベーションの前に、を評価する

#### InstallShield 2015 Express Edition

InstallShield のライセンスを購入していなくても、InstallShield をインストールして、アクティベーションを行なわ ずに一定の期間使用することができます。InstallShield をトライアル モードで起動したときに表示されるアクティ ベーション ウィザードには、トライアル期間の残り日数が表示されます。また、InstallShield の[バージョン情報] ダイアログ ボックスにも残り日数が表示されます。[バージョン情報]ダイアログ ボックスにアクセスするに は、InstallShield の[ヘルプ]メニューで[バージョン情報]をクリックします。

トライアル期間内に InstallShield をアクティベートしなかった場合、トライアル期間が終了した時点で InstallShield は動作しなくなります。InstallShield のアクティベーションは、トライアル期間の終了、未終了にかかわらずいつ でも行うことができます。

InstallShield の評価版は、InstallShield Web サイト (http://www.installshield.com) から入手することができます。

### InstallShield ライセンスの購入

#### InstallShield 2015 Express Edition

InstallShield は、以下の方法で購入することができます:

- オンラインストア (http://shop.installshield.com)から、オンラインで購入する。
- InstallShield のセールス担当者へ問い合わせる。

 リセラーから購入する。最寄のリセラー一覧は、InstallShield Web サイト (http://www.installshield.com)をご覧 ください。

InstallShield を購入すると、アクティベーションに使用するシリアル番号が付いてきます。

# インターネットでのアクティベーション

#### InstallShield 2015 Express Edition

インターネットを使ったオンライン アクティベーションは、短時間で完了する簡単なプロセスです。オンライン アクティベーションは、アクティベーション ウィザードでシリアル番号を入力して、[アクティベート]ボタンを クリックしたとき実行されます。

#### 

**タスク**: インターネットで InstallShield をアクティベートするには、以下の手順に従います:

1. InstallShield を起動します。InstallShield が起動する前に、アクティベーション ウィザードが開きます。トライ アル期間が 6 日以上残っている場合、ウィザードは数秒後、自動的に閉じます。

トライアル期間の残り日数が5日以下の場合、ウィザードは表示されたまま残ります。続行するには、クリックが必要です。トライアル期間がまだ終了していない場合、ウィザード上にある [InstallShield の評価を続ける]オプションを選択して、[次へ]ボタンをクリックすると、アクティベートせずに InstallShield の評価を続けることができます。

- アクティベートを決断した場合、アクティベーション ウィザードにある [InstallShield をアクティベートまた は購入する]を選択して、[次へ]ボタンをクリックします。シリアル番号を要求するダイアログが表示され ます。
- 3. シリアル番号番号を入力して、[アクティベート]ボタンをクリックします。

ウィザードがアクティベート要求をアクティベーション サーバーに送信します。サーバーがアクティベーション 要求を受け取ると、その要求が検証されます。アクティベーションの要求が有効な場合、サーバーからアクティ ベーション ウィザードにアクティベーション応答が自動転送され、InstallShield がアクティベートされます。

入力するシリアル番号は正しいフォーマット XXXX-XXXX-XXXX-XXXX (4 文字が 4 セット) でなくてはなりません。そうでない場合、アクティベーション ウィザードがエラーを表示します。正しいフォーマットではない場合、 シリアル番号を登録して、アクティベート可能なシリアル番号を取得する必要があります。詳細については、「シ リアル番号の登録」を参照してください。

参照

ノードロック型ライセンスのライフ サイクルについての概要

# Web ページを使ったアクティベーション

InstallShield 2015 Express Edition

InstallShield がインストールされているマシンをインターネットに接続できない場合、またはオンライン アクティ ベーション手続きが困難な場合、アクティベーション ウィザードでは、別のマシンからセルフサービス Web ペー ジ (http://www.installshield.com/offlineactivation) にアクセスして行うオフライン アクティベーションのオプション が提供されます。

- タスク: InstallShieldWeb ページを使ったアクティベーションを行うには、次の手順に従います:
  - 1. インターネットを使って InstallShield をアクティベートしてみます。実行できなかった場合、実行が失敗した 理由を説明するメッセージが表示されます。
  - [オフライン アクティベーションを開始する]ボタンをクリックします。[オフライン アクティベーション] ダイアログが開きます。[要求テキスト]ボックスに、要求テキストが含まれています。要求テキストは、 <?xml version で始まり、</Request> で終わっています。
  - 要求テキストをインターネットに接続されている別のマシンからアップロード可能なテキストファイルとして保存するには、[保存]ボタンをクリックします。テキストは.request ファイルとして保存することができます。
  - フレクセラ・ソフトウェア製品 & ライセンス センター内のオフライン アクティベーション Web ページ (http://www.installshield.com/offlineactivation) にアクセスして、指示に従って保存済みの .request ファイルを参照します。

オフライン アクティベーション Web ページのボタンをクリックしてアクティベーション要求を送信し、アク ティベーション応答ファイル (.xml)を取得すると、Web ページで .xml ファイルの保存場所を指定するための プロンプトが表示されます。これを保存して、アクティベーションを開始したマシンで使用可能な状態にします。

- 5. アクティベーション応答ファイル (.xml) を取得して、アクティベーション プロセスを完了する準備ができた ら InstallShield を起動して、アクティベーション ウィザードを開きます。
- 6. [応答テキスト]ボックスがある[オフライン アクティベーション]ダイアログに進みます。
- 7. [ロード]ボタンをクリックします。[開く]ダイアログが開きます。
- アクティベーション応答ファイル (.xml) を参照して、[開く]をクリックします。[開く]ダイアログが閉じて、ウィザードが[応答テキスト]ボックスに応答テキストを書き込みます。応答テキストは、<?xml versionで始まり、</Response>で終わっています。

メモ・ステップ8の代わりに、応答テキストをクリップボードにコピーしてから[貼り付け]ボタンを使って、[応答テキスト]ボックスにクリップボードのコンテンツを貼り付けることもできます。

9. [アクティベート]ボタンをクリックします。

InstallShield がアクティベートされます。

Q

ヒント・上記の手続きは、ライセンスをオフラインで返還するときにも実行されます。

### シリアル番号の登録

#### InstallShield 2015 Express Edition

登録によって、製品アップデートやプロモーションの案内を受け取ることができます。InstallShield のアクティ ベートを実行しても、シリアル番号が登録されなかった場合、InstallShield を起動したときに表示されるアクティ ベート ウィザードによって、オンラインで登録するようにプロンプトが表示されます。XXXXXXX-XXX-XXXXXXXXXX (7 文字、3 文字、10 文字の組み合わせ)フォーマットのシリアル番号を受け取った場合は、そのシ リアル番号を登録して、正しいフォーマットのシリアル番号 XXXX-XXXX-XXXX (4 文字の 4 セット)を取得 する必要があります。この正しいフォーマットを使って製品をアクティベートすることができます。

シリアル番号の登録は、http://www.installshield.com/register をご覧ください。

テーブル 1-1・シリアル番号のフォーマット

| フォーマット                                | 説明                                                                                |
|---------------------------------------|-----------------------------------------------------------------------------------|
| XXXX-XXXX-XXXX-XXXX<br>(4 文字の 4 セット ) | このフォーマットのシリアル番号は、製品のアクティ<br>ベートに使用されます。                                           |
| XXXXXXX-XXX-XXXXXXXXXXXXXXXXXXXXXXXXX | 製品購入時に、このフォーマットがオーダー番号とし<br>て使用される場合があります。                                        |
|                                       | 製品のアクティベートに使用するためのシリアル番号<br>を取得するために、このフォーマットのシリアル番号<br>を登録する必要があります。             |
|                                       | このフォーマットのシリアル番号を登録するには、<br>http://www.installshield.com/register にアクセスしてく<br>ださい。 |

# InstallShield のアンインストールと再インストール

#### InstallShield 2015 Express Edition

使用中の InstallShield のライセンスを使用中のマシンの1 つから別のマシンに移す必要がある場合、または使用中 のライセンスを組織内の別のユーザーに完全に移譲する必要がある場合、まずそのライセンスをアクティベー ション サーバーのアカウントへ返還する必要があります。このプロセスは、アクティベーションの解除と呼ばれ ることもあります。これは通常、InstallShield を元のマシンからアンインストールしたとき、マシンがインター ネットに接続されている場合、自動的に実行されます。ライセンスを返還すると、そのライセンスが再度使用可 能になり、別のマシンで、自分のシリアル番号を使ってアクティベートできるようになります。 場合によって、アンインストール中にライセンスを自動的に返還できない場合もあります。たとえば、 InstallShield をアンインストールする時にマシンがインターネットに接続されていない場合、ライセンスを返還す ることはできません。このため、ライセンスを返還して別のマシンでアクティベートできるようにするためには、 「ライセンスをアクティベーション サーバーのアカウントへ返還する」の手順に従って、まずライセンスを返還し てから InstallShield をアンインストールすることが推奨されます。

#### !

重要・ライセンスを返還して、別のマシンでアクティベートできる回数には制限がありますので注意してください。詳細については、ナレッジベース記事 Q200878 (http://support.installshield.com/kb/view.asp?articleid=Q200878) を参照してください。

#### !

重要・ライセンスを返還して、別のマシンでアクティベートできる回数には制限がありますので注意してください。詳細については、ナレッジベース記事 Q200878 (http://support.installshield.com/kb/view.asp?articleid=Q200878) を参照してください。

# ライセンスをアクティベーション サーバーのアカ ウントへ返還する

InstallShield 2015 Express Edition

あるマシンで InstallShield でアクティベートして、ある時点から、そのマシンではアクティベートしないことに なった場合、使用中のライセンスをアクティベーション サーバーにあるアカウントに返還することができます。 ただし、InstallShield をアンインストールせずに、これを行うと、トライアル期間がまだ残っている場合、 InstallShield はトライアル モードに戻ります。トライアル期間が終了すると、InstallShield は動作しなくなります。

ライセンスの返還を検討してみる価値がある例の1つは、ライセンスを組織内の別のマシンに完全に移譲する可能性がある場合です。まず元のマシン上のライセンスを返還して、それから所有のシリアル番号を使って、 InstallShield を別のマシンでアクティベートすることができます。

### 

タスク: ライセンスをアクティベーション サーバーのアカウントへ返還するには、以下の手順に従います:

- 1. InstallShield を起動します。
- 2. [ヘルプ]メニューで、[バージョン情報]をクリックします。[バージョン情報]ダイアログ ボックスが開き ます。
- 3. [ライセンスの返還]ボタンをクリックします。

ライセンスの返還要求がアクティベーション サーバーに送信されます。サーバーは、要求を受け取ると、ライセンスが返還されます。

ライセンスの返還が困難な場合(たとえば、ライセンスを返還しようとしたときに、マシンがインターネットに 接続されていないなど)、アクティベーション ウィザードが表示され、別のマシンからアクセス可能な Web ペー ジを使ってライセンスを返還することができます。その手順は基本的にオフライン アクティベーションと同じで す。アクティベーション ウィザードでアクティベーション要求ファイルを作成して、Web ページからその要求 ファイルを参照すると、応答ファイルの保存場所を指定するためのプロンプトが Web ページに表示されます。次に、アクティベーション ウィザードで応答ファイルを参照します。詳細については、「Web ページを使ったアクティベーション」を参照してください。

### !

重要・ライセンスを返還して、別のマシンでアクティベートできる回数には制限がありますので注意してください。詳細については、ナレッジベース記事 Q200878 (http://support.installshield.com/kb/view.asp?articleid=Q200878) を参照してください。

### !

重要・ライセンスを返還して、別のマシンでアクティベートできる回数には制限がありますので注意してください。詳細については、ナレッジベース記事 Q200878 (http://support.installshield.com/kb/view.asp?articleid=Q200878) を参照してください。

#### 参照

InstallShield のアンインストールと再インストール

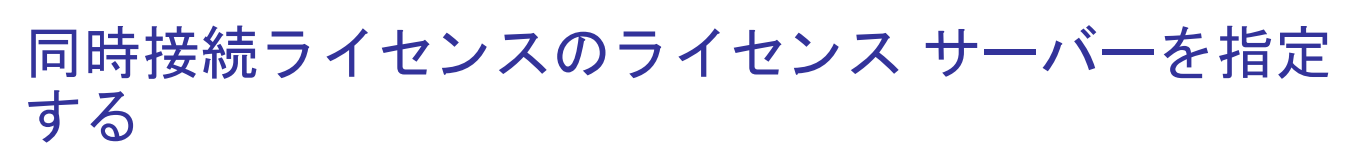

#### InstallShield 2015 Express Edition

InstallShield の同時接続ライセンスを購入した場合、まずライセンス サーバーをセットアップする必要がありま す。一旦セットアップが完了すると、InstallShield をインストールするマシンで使用するライセンス サーバーを識 別する必要があります。

#### タスク: ライセンス サーバーを指定するには、以下の手順に従います:

- 1. InstallShield を起動します。InstallShield が起動する前に、アクティベーション ウィザードが開きます。
- [InstallShield がライセンス情報をライセンス サーバーから取得できるように構成する]オプションを選択して から、[次へ]ボタンをクリックします。InstallShield が[ライセンス サーバーの指定]ダイアログを表示しま す。
- 3. [サーバー] ボックスで、ライセンス サーバーへのパスを入力するか、[参照] ボタンをクリックして、サー バーへ移動します。
- サーバーがデフォルトのポートを使用するよう構成されていない場合、[ポート]ボックスで、サーバー ポート番号を指定します。
- 5. [テスト接続]ハイパーリンクをクリックします。

ウィザードが、ライセンス サーバーのあるマシンに接続されます。

Q

*ヒント・ライセンス サーバーに関する詳しい情報は、同時接続ライセンスの購入時に配られたドキュメントをご 覧ください。* 

# アクティベーションに関する問題のトラブルシュー ティング

InstallShield 2015 Express Edition

一般的なトラブルシューティングのヒント

アクティベーション プロセス中に問題が発生したとき、以下のヒントを参照できます。

- InstallShield のアクティベートを実行しても、シリアル番号が登録されなかった場合、InstallShield を起動した ときに表示されるアクティベート ウィザードによって、オンラインで登録するようにプロンプトが表示され ます。シリアル番号の登録は、http://www.installshield.com/register をご覧ください。
- シリアル番号が正しく入力されていて、XXXX-XXXX-XXXX-XXXX(4 文字の4 セット)の形式であることを確認してください。
- 過去に別のマシンでアクティベートされた InstallShield がある場合、新しいマシンでアクティベーションを行う前に、まず完全アンインストールを実行して、マシンにある InstallShield ライセンスを返還する必要があります。詳細については、「InstallShield のアンインストールと再インストール」を参照してください。

#### アクティベーション エラー

アクティベーション エラーが発生した場合、「アクティベーション エラー」で解決のヘルプを参照することができます。

最新のトラブルシューティング情報は、ナレッジ ベース記事 Q200867 (http://support.installshield.com/kb/ view.asp?articleid=Q200867) をご覧ください。

最新のトラブルシューティング情報は、ナレッジ ベース記事 Q200867 (http://support.installshield.com/kb/ view.asp?articleid=Q200867) をご覧ください。

#### オフライン アクティベーション

オンラインで自動的に InstallShield をアクティベートできない場合、オフライン アクティベーションが必要になり ます。オフライン アクティベーションは、インターネットに接続されている別のマシンから行うことができます。 詳細については、「Web ページを使ったアクティベーション」を参照してください。

#### その他のサポート

InstallShield のアクティベーションに関する詳しい情報は、http://support.installshield.com をご覧ください。

上記すべての解決方法を使っても、まだ InstallShield をアクティベートできない場合は、 installshieldsupport@installshield.com から InstallShield のサポートにご連絡ください。日本語によるアクティベー ションのヘルプは、offlineactivations-japan@installshield.com にお問い合わせください。

アクティベーション エラー

#### InstallShield 2015 Express Edition

次のテーブルは、InstallShield のアクティベーションを試みた時に発生したエラーを解決するためのヒントです。

### Q

*ヒント*・InstallShield 2015 Express Edition の最新トラブルシューティング情報は、ナレッジベース記事 Q200867 (http://support.installshield.com/kb/view.asp?articleid=Q200867) をご覧ください。

テーブル 1-2・アクティベーション エラー

| エラー番号 | 説明                                          | トラブルシューティング情報                                                                                                    |
|-------|---------------------------------------------|----------------------------------------------------------------------------------------------------|
| 20653 | このアカウントに許可されている<br>アクティベーションの最大数を超<br>えました。 | InstallShield のエンドユーザ使用許諾契約書により、<br>InstallShield のインストールおよびアクティベーションが<br>できる回数は制限されています。このエラーは、この制<br>限回数を超えたときに発生します。                                    |
|       |                                             | このエラーを解決するには、以下のいずれかの解決方法<br>を試してみてください:                                                                                                    |
|       |                                             | <ul> <li>1 台のマシンから InstallShield をアンインストールする:これを行うことにより、ライセンスがアカウントに返還されるため、別のマシンでアクティベートできるようになります。</li> </ul>                                            |
|       |                                             | <ul> <li>InstallShield のセールス担当者から、追加の</li> <li>InstallShield ライセンス、または同時接続ライセンス</li> <li>を購入する。</li> </ul>                                                 |
|       |                                             | <ul> <li>既に同じシリアル番号番号を使って、アクティベー<br/>ト済みの InstallShield を使用しているユーザーが組織<br/>内にいないことを確認する。</li> </ul>                                                        |
|       |                                             |                                                                                                    |
|       |                                             | 重要・許可されている InstallShield のアクティベーション<br>の回数および頻度については、ナレッジ ベース記事<br>Q200878 (http://support.installshield.com/kb/<br>view.asp?articleid=Q200878) を参照してください。 |
|       |                                             |                                                                                                    |
|       |                                             | 重要・許可されている InstallShield のアクティベーション<br>の回数および頻度については、ナレッジ ベース記事<br>Q200878 (http://support.installshield.com/kb/<br>view.asp?articleid=Q200878) を参照してください。 |

| エラー番号 | 説明                                                  | トラブルシューティング情報                                                                                                    |
|-------|-----------------------------------------------------|----------------------------------------------------------------------------------------------------|
| 20660 | 入力したシリアル番号が無効にさ<br>れています。                           | 入力したシリアル番号が無効にされました。この問題は、<br>使用中の InstallShield を返還した後で、再度シリアル番号<br>を使って InstallShield をアクティベートしようとしたとき<br>に発生することがあります。                                                                                                    |
|       |                                                     | このエラー発生した場合、シリアル番号が正しく入力されたことを確認してください。シリアル番号が正しく入力されている場合、installshieldsupport@installshield.com(<br>英語によるサポート)または offlineactivations-<br>japan@installshield.com(日本語によるサポート)からサ<br>ポートへご連絡ください。担当者が、シリアル番号を再<br>度有効にします(状況により、再有効化が不可能な場合<br>もあります)。シリアル番号が再有効化になると、アク<br>ティベーションを開始することができます。                                                                                                    |
| 20661 | 購入されたシリアル番号は、シリ<br>アル番号のアクティベーションの<br>前に製品の登録が必要です。 | InstallShield のアクティベートを実行しても、シリアル番<br>号が登録されなかった場合、InstallShield を起動したとき<br>に表示されるアクティベート ウィザードによって、オン<br>ラインで登録するようにプロンプトが表示されます。<br>シリアル番号の登録は、http://www.installshield.com/<br>register をご覧ください。<br>InstallShield をリセラーから購入していない場合、入力し<br>たシリアル番号が正しいことを確認してください。                                                                                                    |
| 20676 | ライセンスが、許可されている回<br>数を超えてコンピュータ間で移譲<br>されました。        | <ul> <li>組織内で、InstallShield のライセンスを、あるマシンから<br/>別のマシンに移譲できる回数には制限があります。この<br/>エラーは、この制限回数を超えたときに発生します。</li> <li>このエラーを解決するには、InstallShield のセールス担当<br/>者から、追加の InstallShield ライセンス、または同時接続<br/>ライセンスを購入する必要があります。</li> <li>重要・ライセンスを移譲できる回数については、ナレッ<br/>ジベース記事 Q200878 (http://support.installshield.com/<br/>kb/view.asp?articleid=Q200878) を参照してください。</li> <li>重要・ライセンスを移譲できる回数については、ナレッ<br/>ジベース記事 Q200878 (http://support.installshield.com/<br/>kb/view.asp?articleid=Q200878) を参照してください。</li> </ul> |

テーブル 1-2・アクティベーション エラー

| エラー番号 | 説明               | トラブルシューティング情報                                                                                                    |
|-------|------------------|----------------------------------------------------------------------------------------------------|
| 50020 | 入力した応答テキストが無効です。 | このエラーは、オフライン(電子メール)アクティベー<br>ションを実行していて、アクティベーション ウィザード<br>で入力した応答テキストが正しくないときに発生します。<br>入力した応答テキストが正しいことを確認してください。<br>応答テキストは次の文字列で始まります:<br>xml version<br 次の文字列が応答テキストの最後に来ます。                                                                                                    |
| 50040 | 予期せぬエラーが発生しました。  | このエラーは、オンライン アクティベーションが失敗し<br>たときに発生します。たとえば、マシンがインターネッ<br>トに接続されていない場合、オンライン アクティベー<br>ションを行うことはできません。<br>インターネットの接続がない場合、またはオンラインで<br>検証を実行するのが困難な場合、電子メールを使ってオ<br>フラインでアクティベートするオプションがアクティ<br>ベーション ウィザードで提供されます。電子メール使っ<br>たオフライン アクティベートの手順については、「Web<br>ページを使ったアクティベーション」をご覧ください。 |

テーブル 1-2・アクティベーション エラー

参照

アクティベーションに関する問題のトラブルシューティング

# アクティベーション FAQ

#### InstallShield 2015 Express Edition

以下は、InstallShieldのアクティベーション プロセスについてよく寄せられる質問とその回答です。

質問

- 製品アクティベーションとは何ですか?
- ・ アクティベーション中、どういった処理が発生しますか?
- 製品の再アクティベーションとは何ですか?
- ・ 再アクティベーション中、どういった処理が発生しますか?
- ・ アクティベーションと再アクティベーションはどのように動作しますか?
- ・ アクティベーションと再アクティベーションにはどのような情報が必要ですか?
- ・ アクティベーションによって、所有しているソフトウェアやコンピューターに影響が出ますか?

- InstallShield をアクティベートする方法を教えてください。
- ・ InstallShield のアクティベーションには、どのくらい時間がかかりますか?
- InstallShield のアクティベーションはすぐに行う必要がありますか?
- ・ アクティベーションを実行しないで、InstallShield をインストールできますか?
- InstallShield をアクティベートしなかった場合、どうなりますか?
- ・ アクティベーションに使用するシリアル番号はどのように入手しますか?
- ・ 製品のアクティベーションと登録の違いは何ですか?
- 使用中の InstallShield をあるコンピューターからアンインストールして、別のコンピューターに再インストー ルできますか?
- マシンをアップグレードまたは新規購入する際に、古いマシンのライセンスを返還し忘れた場合どうなりますか?
- ・ InstallShield を他のユーザーと共有することはできますか?
- ・ ハードドライブがクラッシュした場合、InstallShield を再度インストールしてアクティベートできますか?
- InstallShield は常にオンラインで使用する必要がありますか?
- フレクセラ・ソフトウェアで InstallShield のアクティベーション情報はどのように使用されますか?

回答

製品アクティベーションとは何ですか?

製品アクティベーションとは、使用中のソフトウェアが正規のものであることを確認するための匿名で行われる 簡単なプロセスです。このプロセスは、不正にコピーされたソフトウェアがもたらす悪影響からお客様を守るた めに行われます。プロセスでは、InstallShield が InstallShield のエンドユーザー使用許諾契約書 (EULA) で許可され ている数を超えるマシンでアクティベートされていないかどうかも検証されます。

InstallShield が初回で起動されたとき、アクティベーション ウィザードが開きます。何もクリックされなかった場 合、アクティベーション ウィザードは数秒後に閉じ、InstallShield が完全に機能するトライアル製品として起動し ます。InstallShield をすぐにアクティベートする場合、[InstallShield をアクティベートまたは購入する] オプション を選択して、[次へ] ボタンをクリックします。ウィザードの案内に沿ってアクティベーション プロセスを完了す ると、数秒で InstallShield がアクティベートされます。

#### トップに戻る

アクティベーション中、どういった処理が発生しますか?

InstallShield のアクティベーションは数ステップの簡単な手続きで、通常インターネット(オフラインの場合、別 のマシンからアクセス可能な Web サイト経由)を使用して行われます。製品のシリアル番号を入力すると、 InstallShield ライセンスが認証され、製品のロックが解除されます。全プロセスは、ほんの数秒で完了します。

製品の再アクティベーションとは何ですか?

製品の再アクティベーションは、アクティベート済みの製品が InstallShield の EULA にしたがってインストールさ れているか、また、アクティベーションの実行が許可されている数を超えていないかを確認するプロセスです。

再アクティベーションは、InstallShield が正常にインストールおよびアクティベートされているすべてのマシンで 必要になります。再アクティベーションは、アクティベーションまたは再アクティベーションが実行された後、 一定期間(数ヶ月)の間隔をおいて実行される必要があります。実行されなかった場合、InstallShield は動作しな くなります。

再アクティベーションは、再アクティベーションを必要としないライセンス モデルにくらべ、より高い柔軟性を 持ちます。InstallShield に使用される再アクティベーション モデルでは、ライセンスは特定のマシンに完全に固定 されません。これにより、ユーザーは、ハードウェアおよび InstallShield を使用するマシンを定期的に更新したり 取替えたりすることができます。

#### !

重要・ライセンスを移譲できる回数については、ナレッジベース記事 Q200878 (http://support.installshield.com/kb/ view.asp?articleid=Q200878) を参照してください。

#### !

<u>重要・</u>再アクティベーションの具体的な期間およびその他の情報については、ナレッジベース記事 Q200878 (http://support.installshield.com/kb/view.asp?articleid=Q200878) を参照してください。

#### トップに戻る

再アクティベーション中、どういった処理が発生しますか?

再アクティベーションは通常、自動的に実行され、ユーザー側の操作は必要ありません。再アクティベーション が必要になる数週間前になると、アクティベーション ウィザードはサイレントで、シリアル番号を求める再アク ティベーションの要求をアクティベーション サーバーに送信します(ユーザー インターフェイスの表示は発生し ません)。サーバーは、再アクティベーションの要求を受け取ると、その要求を検証します。再アクティベーショ ンの要求が成功した場合、サーバーはアクティベーション ウィザードに状態を自動的に通知し、InstallShield の再 アクティベーションを可能にします。

再アクティベーションの必要時に、その自動実行が不可能な場合(たとえば、ネットワークが使用不可能など)、 アクティベーション ウィザードは InstallShield が起動されたときに表示されます。InstallShield の再アクティベー ションは、アクティベーションに使用されたウィザードを使って実行することができます。ウィザードによって、 まず、オンラインの再アクティベーションが試みられます。オンラインの再アクティベーションが不成功に終 わった場合、オフライン手続きが利用可能になります。

!

重要・再アクティベーションの必要頻度については、ナレッジベース記事 Q200878 (http:// support.installshield.com/kb/view.asp?articleid=Q200878) をご覧ください。

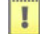

重要・再アクティベーションの必要頻度については、ナレッジベース記事 Q200878 (http:// support.installshield.com/kb/view.asp?articleid=Q200878) を参照してください。 トップに戻る

アクティベーションと再アクティベーションはどのように動作しますか?

説明については、「ノードロック型ライセンスのライフ サイクルについての概要」を参照してください。

トップに戻る

アクティベーションと再アクティベーションにはどのような情報が必要ですか?

アクティベーションと再アクティベーションでは、購入された InstallShield シリアル番号が必要です。個人情報は 一切必要ありません。

トップに戻る

アクティベーションによって、所有しているソフトウェアやコンピューターに影響が出ますか? いいえ、検証によって、コンピューターやソフトウェアのパフォーマンスに影響が出ることはありません。

トップに戻る

InstallShield をアクティベートする方法を教えてください。

InstallShield を購入してシリアル番号を受け取ったあと、InstallShield を起動し、アクティベーション ウィザードで 表示される所定の場所にそのシリアル番号を入力し、[アクティベート] ボタンをクリックするだけです。

通常、インターネットを使ったオンライン アクティベーションの場合、アクティベーションはほんの数秒で完了 します。場合によって、オフラインのアクティベーションが必要になる場合があります。その場合、別のマシン からアクセス可能な Web サイトが使用できます。詳細については、「Web ページを使ったアクティベーション」を 参照してください。

トップに戻る

InstallShield のアクティベーションには、どのくらい時間がかかりますか?

インターネットを使用したアクティベーション (オンライン アクティベーション)は、通常数秒で完了します。 かかる時間は、使用しているインターネットの接続の種類によって変わってきます。送受信されるデータの量は 非常に少ないため、高速の接続は必要ありません。

トップに戻る

InstallShield のアクティベーションはすぐに行う必要がありますか?

InstallShield を初回で起動してからアクティベーションが必要になるまでの日数は制限されています。アクティ ベーション ウィザードでは、トライアル期間の残り日数が表示されます。アクティベーション ウィザードは、 (InstallShield のアクティベーションが実行されるまで)トライアル期間中 InstallShield を起動したとき毎回表示さ れます。また、InstallShield の[バージョン情報]ダイアログ ボックスにも残り日数が表示されます。[バージョ ン情報]ダイアログ ボックスにアクセスするには、InstallShield の[ヘルプ]メニューで[バージョン情報]をク リックします。

アクティベーションを実行しないで、InstallShield をインストールできますか?

はい。インストール後、アクティベーションを実行しなくても、限られた日数 InstallShield を使用することができ ます。

トライアル期間が終了したあと、InstallShield の使用を続けるには、アクティベーションが必要になります。

トップに戻る

InstallShield をアクティベートしなかった場合、どうなりますか?

アクティベーションが行われなかった場合、トライアル期間が終了した時点で InstallShield は動作しなくなります。

トップに戻る

アクティベーションに使用するシリアル番号はどのように入手しますか?

InstallShield のオンライン ストアから InstallShield を購入、ダウンロードすると、シリアル番号が電子メールで送 られてきます。製品を物理的に購入した場合、シリアル番号は InstallShield の CD または DVD ケースの裏に貼ら れているラベル内に印刷されています。シリアル番号が見つからない場合、InstallShield のセールス担当者までご 連絡ください。

#### トップに戻る

製品のアクティベーションと登録の違いは何ですか?

製品のアクティベーションとは、お持ちの InstallShield のシリアル番号を検証する、匿名で行われる必須のプロセ スです。製品登録とは、製品のアップデートやプロモーションの案内を受け取ることができるようにするプロセ スです。

#### トップに戻る

使用中の InstallShield をあるコンピューターからアンインストールして、別のコンピューターに再インストールできますか?

はい。まず、現在のマシンにあるライセンスを返還してから、新しいマシンに製品をインストールすることが推 奨されます。新しいマシンでインストールしたとき、InstallShield をそのマシンでアクティベートする必要があり ます。

詳細については、「ライセンスをアクティベーション サーバーのアカウントへ返還する」を参照してください。

#### トップに戻る

マシンをアップグレードまたは新規購入する際に、古いマシンのライセンスを返還し忘れた場合どうなりま すか?

マシンをアップグレードまたは新規購入する予定の場合、まずライセンスを返還することが重要です。そうしな かった場合、アクティベーション サーバー上のアカウントでは、ライセンスはまだ古いマシンでアクティブであ ると認識します。この結果、新しいマシンで製品をインストールした時、アクティベートすることができなくな るので、InstallShield のサポートへの問い合わせが必要になります。同じ状況が頻繁に発生した場合、アクティ ベーションが拒否されることもあります。

InstallShield を他のユーザーと共有することはできますか?

いいえ、InstallShield を他のユーザーと共有することはできません。アクティベーションに使用したシリアル番号は絶対に共有しないでください。シリアル番号は、製品を再アクティベートするときに必要になります。

トップに戻る

ハードドライブがクラッシュした場合、InstallShield を再度インストールしてアクティベートできますか?

はい。ただし、ほとんどの場合、InstallShield ライセンスは続けてアクティブになっています。再アクティベー ションを試みて失敗した場合、http://support.installshield.com から問題を報告するか、 installshieldsupport@installshield.com (英語によるサポート)または offlineactivations-japan@installshield.com (日本語 によるサポート)からサポートへご連絡ください

トップに戻る

InstallShield は常にオンラインで使用する必要がありますか?

InstallShield のアクティベーションが完了したあとは、オンラインで使用する必要はありません。InstallShield の再 アクティベーションが必要な時、アクティベーション ウィザードは再アクティベーションをサイレントで試みま す(つまり、ユーザー インターフェイスは表示されません)。再アクティベーションが試みられた時に、マシンが インターネットに接続されていない場合、アクティベーション ウィザードが表示され、オフライン(電子メール) でライセンスを返還できるようになります。

トップに戻る

フレクセラ・ソフトウェアで InstallShield のアクティベーション情報はどのように使用されますか?

InstallShield をアクティベートするために使用される情報は、InstallShield エンドユーザー使用許諾契約書 (EULA) で規定されている法的能力内で使用されます。さらに詳しい情報については、InstallShield Web サイト (http://www.installshield.com) のプライベート ポリシーをご覧ください。

第 1 章 : InstallShield の製品アクティベーション アクティベーション FAQ

# 索引

### Ι

InstallShield のインターネット アクティベーション 6 InstallShield のオフライン アクティベーション 7 InstallShield の購入 5 InstallShield のシリアル番号アクティベーション 1 InstallShield の入手 5

### あ

アクティベーション
FlexNet ライセンス サーバーのセットアップ 10
InstallShield 1
InstallShield のライセンスを返還 9
Web ページを使う 7
インターネットで 6
エラー 12
概要 3
シリアル番号の登録 8
シリアル番号の入手 5
トラブルシューティング 11
アンインストール
InstallShield 8

### L

シリアル番号の登録 8

### ふ

浮動ライセンス 10

ISP-2200-AG00

索引